D201030

Citrix Virtual Apps and Desktops へのタブレット顔認証利用について

株式会社ディー・ディー・エス シトリックス・システムズ・ジャパン株式会社

1. 万能認証基盤 Themis による iPad 顔認証で Citrix の VDI 環境ヘログイン

セキュアな仮想アプリケーションと仮想デスクトップを配信するソリューション Citrix Virtual Apps and Desktops の Citrix StoreFront と万能認証基盤 Themis を連携すること で、Citrix Virtual Apps and Desktops の環境に iPad のカメラを利用した Themis の顔認 証でシームレスなログインが可能となります。これにより、データセンターなどへ集約 された仮想化環境に対して、自宅や外出先で iPad の顔認証を利用して安全かつ便利にア クセスして業務を行うことができます。

2. Citrix StoreFront について

Citrix StoreFront は、セキュリティを向上させ、導入を簡素化するエンタープライズア プリストアであり、あらゆるプラットフォーム上の Citrix Workspace App で、比類のな い最新のユーザーエクスペリエンスを提供します。Citrix StoreFront を使えば、マルチ サイト、マルチバージョンの Citrix Virtual Apps and Desktops 環境を簡単に管理するこ とができます。これにより、組織は特定のビジネスニーズに合わせてブランディングと 展開をカスタマイズすることができます。また、Citrix StoreFront は、ユーザーがどこ にいても、どんなデバイスからでも仕事ができるように、モビリティへの取り組みを可 能にしています。

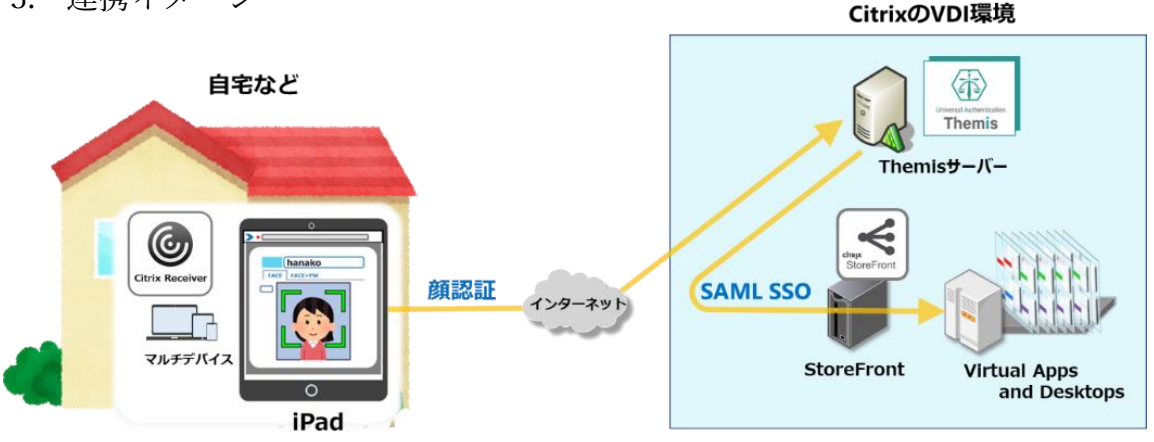

3. 連携イメージ

1 Copyright 2020 DDS, Inc. All Rights Reserved.

- 4. SAML 登録方法
  - (1) サービスプロバイダー情報(以下 SP と記述)の登録
    - i. アプリケーションの登録

Citrix StoreFront の SP としての情報を Themis 管理ツールへ登録します。ブラウ ザで管理ツールを開き、「管理ツールにログイン」をクリックします。

| Themis & マガタマサービス管理ツール   メコ     | III            |
|---------------------------------|----------------|
|                                 | ログイン先を選択してください |
|                                 | 個人用ポータルにログイン   |
|                                 | 管理ツールにログイン     |
| Copyright © 2018-2019 DDS, Inc. |                |
|                                 |                |
|                                 |                |

管理者用のユーザー名とパスワードを入力して「認証」をクリックし、管理者と してログインします。

| ガタマ    | サービス管理ツール     |                   |                  |   |
|--------|---------------|-------------------|------------------|---|
|        | Themis Accoun | t Manager Login 🕠 | ver.1.7.0.41744  | S |
|        | ユーザ選択・        | ユーザID             |                  |   |
|        | PW            |                   |                  |   |
|        |               | パスワードを入れ          | カして「認証」を押してください。 |   |
|        | パスワード         |                   |                  |   |
| ຼືງ 20 |               |                   | 認証               |   |
|        | _             |                   |                  |   |

全体で設定されている「DEMO CUSTOMER」(名称は任意で設定いただけま す)を選択し、「認証情報」タブをクリックします。アプリケーションの「50010 SAML application」の「追加」をクリックしてアプリケーションの新規作成を行 います。

| Themis & マガタマサービス管理ソール   admin   メニュー   ログアウト |         |                        |              |          |
|-----------------------------------------------|---------|------------------------|--------------|----------|
| <b>◉ユ−</b> ザ− ○グル−プ                           | 基本情報    | 認証情報 ログ ビュ             | - <i>7</i> - |          |
| ユーザー ID 検索                                    | DEMO (  | CUSTOMER               |              |          |
| 全体                                            | オフライン認識 | 正の許可                   |              | 許可する     |
| DEMO CUSTOMER                                 |         |                        |              | 編集       |
| グループ                                          | アプリケーショ | ン                      |              |          |
|                                               | ID      | アプリケーション名              |              | 設定       |
|                                               | 50002   | Management tool Log    | jon          | 設定 詳細    |
| 140                                           | 50005   | Offline Caching        |              | 設定 詳細    |
|                                               | 50006   | ID Manager application | nc           | 設定 詳細 追加 |
|                                               | 50008   | Windows Logon          |              | 設定 詳細    |
|                                               | 50010   | SAML application       |              | 設定 追加    |
|                                               | 認証セット   |                        |              |          |
|                                               | No.     | ID                     | 認証セット名       | 設定       |
|                                               | 1       | 39016                  | PW           |          |
|                                               | 2       | 39066                  | FACE         |          |

「アプリケーション名」と「概要」を入力し、必要な認証要素にチェックを入れ て「保存」をクリックします。

| Themis & マガタマサービス管理ツール   admin   メニュー   ログアウト |            |                   |  |  |  |
|-----------------------------------------------|------------|-------------------|--|--|--|
| ●ユーザー ○グループ                                   | 基本情報認証情報   | ログ ビューアー          |  |  |  |
| ユーザー ID 検索                                    | アプリケ-      | -ションの新規作成         |  |  |  |
| 全体<br>• DEMO CUSTOMER                         | アプリケーション名  | Citrix StoreFront |  |  |  |
| グループ                                          | 概要         |                   |  |  |  |
| • MAAdministrators [管理者]                      |            |                   |  |  |  |
| どのグループにも属していないユーザー                            | 利用可能な認証セット |                   |  |  |  |
| なし                                            | ſ          | 39016 PW          |  |  |  |
|                                               |            | 39066 FACE        |  |  |  |
|                                               |            | 39205 PW+FACE     |  |  |  |
|                                               | SAML連携先    |                   |  |  |  |
|                                               |            | 選択してください ~        |  |  |  |
|                                               |            | 保存                |  |  |  |

「アプリケーション情報を作成しました。」と表示されます。登録した名前のア プリケーションが作成されていればアプリケーションの登録が完了となります。

| Themis & マカタマサービス管理ツール   admin | メニュー ロクア | 40                     |          |
|--------------------------------|----------|------------------------|----------|
| ◉ユーザー ○グループ                    | 基本情報     | 認証情報 ログ ビューアー          |          |
| ユーザー ID 検索                     | アプリケ     | ーション情報を作成しました。         |          |
| 全体<br>• DEMO CUSTOMER          | DEMC     | CUSTOMER               |          |
| グループ                           | オフライン    | 認証の許可                  | 許可する     |
| • MAAdministrators [管理者]       |          |                        | 編集       |
| どのグループにも属していないユーザー             | アプリケー    | ション                    |          |
| なし                             | ID       | アプリケーション名              | 設定       |
|                                | 50002    | Management tool Logon  | 設定 詳細    |
|                                | 50005    | Offline Caching        | 設定 詳細    |
|                                | 50006    | ID Manager application | 設定 詳細 追加 |
|                                | 50008    | Windows Logon          | 設定 詳細    |
|                                | 50010    | SAML application       | 設定 追加    |
|                                |          |                        |          |

ii. Citrix StoreFront の SP 情報の登録

管理ツール画面で全体の「DEMO CUSTOMER」を選択し、「認証情報」タブを クリックします。その後、アプリケーションの「Citrix StoreFront」の「詳細」 をクリックします。

| Themis & マガタマサービス管理ツール   admin   メニ | ニー   ログア | <u>ל א</u>             |              |
|-------------------------------------|----------|------------------------|--------------|
| ◉ユーザー ○グループ                         | 基本情報     | 認証情報 ログ ビューアー          |              |
| ユーザー ID 検索                          | アプリケ     | ーション情報を作成しました。         |              |
| 全体<br>• DEMO CUSTOMER               | DEMO     | CUSTOMER               |              |
| グループ                                | オフライン    | 認証の許可                  | 許可する         |
| • MAAdministrators [管理者]            |          |                        | 編集           |
| どのグループにも属していないユーザー                  | アプリケー:   | ション                    |              |
| なし                                  | ID       | アプリケーション名              | 設定           |
|                                     | 50002    | Management tool Logon  | 設定 詳細        |
|                                     | 50005    | Offline Caching        | 設定 詳細        |
|                                     | 50006    | ID Manager application | 設定 詳細 追加     |
|                                     | 50008    | Windows Logon          | 設定 詳細        |
|                                     | 50010    | SAML application       | 設定 追加        |
|                                     | 70000    | Citrix StoreFront      | 設定 詳細 削除 SSO |

「Service Provider 情報の設定」の画面に遷移します。ここに、Citrix StoreFront の SP としての情報を登録します。

| Themis & マガタマサービス管理ツール   admin  <br>・<br>・<br>・<br>・<br>・<br>・<br>・<br>・<br>・<br>・<br>・<br>・<br>・ | メニュー   ログアウト   基本情報 | ログドューアー                                    |
|---------------------------------------------------------------------------------------------------|---------------------|--------------------------------------------|
| <ul><li>ユーザー ID</li><li>検索</li></ul>                                                              | Service Provid      | ler情報の設定                                   |
| 全体<br>• DEMO CUSTOMER                                                                             | SPの名前               | Citrix StoreFront                          |
| グループ<br>• MAAdministrators [管理者]                                                                  | Issuer              | Stellard By its soliting advide            |
| どのグループにも属していないユーザー                                                                                | SSOエンドポイント          | You freedill by its set (conforder abandat |
| なし                                                                                                | SLOエンドポイント          |                                            |
|                                                                                                   | メタデータURL            |                                            |
|                                                                                                   | フィンガープリント           |                                            |
|                                                                                                   | RelayState          |                                            |

| SAMLの設定   |                     |
|-----------|---------------------|
|           | □ SAMLリクエストの署名検証を行う |
| 署名アルゴリズム  | SHA-256 ~           |
| セッション有効期間 | 無期限 ~               |
|           | □ ログイン時に必ず認証を行う     |
| 属性の設定     |                     |
|           | □ ユーザーID            |
|           | □名                  |
|           | □ 姓                 |
|           | □ ЕХ-ル              |
|           | 更新                  |

## Service Provider 情報の設定

| 設定変数   | 值            |
|--------|--------------|
| SP の名前 | 任意の名称を設定ください |
| Issuer | *1           |

| SSO エンドポイント | *1 |
|-------------|----|
| SLO エンドポイント | -  |
| メタデータ URL   | -  |
| フィンガープリント   | -  |
| RelayState  | -  |

※1 担当者にお問い合わせください。

(2) ID プロバイダー(以下 Idp と記述)情報の登録

Themis の Idp としての情報を Citrix StoreFront へ登録します。

管理ツール画面で全体の「DEMO CUSTOMER」を選択し、「認証情報」タブを クリックします。その後、アプリケーションの「Citrix StoreFront」の「SSO」 をクリックします。

| Themis & マガタマサービス管理ツール   admin   メニュー   ログアウト |        |                        |              |  |
|-----------------------------------------------|--------|------------------------|--------------|--|
| <b>◉</b> ユ− <del>ザ</del> − ○グル−プ              | 基本情報   | 認証情報 ログ ビューアー          |              |  |
| ユーザー ID 検索                                    | SP情報を  | 更新しました。                |              |  |
| 全体<br>• DEMO CUSTOMER                         | DEMO   | CUSTOMER               |              |  |
| グループ                                          | オフライン調 | 認証の許可                  | 許可する         |  |
| • MAAdministrators [管理者]                      |        |                        | 編集           |  |
| どのグループにも属していないユーザー                            | アプリケーシ | 32                     |              |  |
| なし                                            | ID     | - アプリケーション名            | 設定           |  |
|                                               | 50002  | Management tool Logon  | 設定 詳細        |  |
|                                               | 50005  | Offline Caching        | 設定 詳細        |  |
|                                               | 50006  | ID Manager application | 設定 詳細 追加     |  |
|                                               | 50008  | Windows Logon          | 設定 詳細        |  |
|                                               | 50010  | SAML application       | 設定 追加        |  |
|                                               | 70000  | Citrix StoreFront      | 設定 詳細 削除 SSO |  |

「SSO 設定情報」が表示されます。ここで表示される「SSO エンドポイント」、 「SLO エンドポイント」、「メタデータ」、「X.509 証明書」の情報を XXXX のフェ デレーションサーバに登録します。 (例) SSO 設定情報ページ

| SSO設定情報    |                                                                                                    |                                  |
|------------|----------------------------------------------------------------------------------------------------|----------------------------------|
| SSOエンドポイント | https://10.2.3.159/admtool/saml/5340194f-329d-4ft                                                                                                    | Сору                             |
| SLOエンドポイント | https://10.2.3.159/admtool/saml/5340194f-329d-4ft                                                                                                    | Сору                             |
| メタデータ      | https://10.2.3.159/admtool/saml/5340194f-329d-4fc                                                                                                    | Сору                             |
| X.509証明書   | 表示                                                                                                    |                                  |
|            | BEGIN CERTIFICATE<br>MIIDOZCCAİMCEHVFtfCQ/AE4KBECQqwSAAwwDQYJKo<br>cNAQELBQAwXDELMAKG<br>A1UEBhMCSlAxEjAQBgNVBAgMCUFpY2hpLUtlbjETMBEG<br>UEBwwKTmFnb3lhLXNo<br>aTESMBAGA1UECgwJRERTLCBJbmMuMRAwDgYDVQQDI<br>ERFMgU1NPMB4XDTIwMDYx<br>NTA2MDc1N1oXDTMwMDYxNTA2MDc1N1owXDELMAKGA<br>EBhMCSlAxEjAQBgNVBAgM<br>CUFpY2hpLUtlbjETMBEGA1UEBwwKTmFnb3lhLXNoaTE:<br>AGA1UECgwJRERTLCBJ<br>bmMuMRAwDgYDVQQDDAdERFMgU1NPMIIBIJANBgkqh<br>w0BAQEFAAOCAQ8AMIIB<br>CgKCAQEAyT1H/5Yk7UObVSTu3uGNkdBKkFb2anDl95X<br>t3ySukt1NkqMEIzc/U<br>ahX4S1CNII//gkC6Jm2ygxTeOgIyGtYgxrfFUPBnpTZ+nM | AIU<br>SMB<br>kiG9<br>laxq<br>ax |
|            |                                                                                                    | Сору                             |

ここまでの登録手順を実施することで、次回ログイン以降、「Citrix」の SAML 専 用ログイン URL から「Themis」の認証ページにリダイレクトされ、FIDO 認証 を利用しフェデレーションを行うことができるようになります。

以上

Citrixロゴおよびその他のマークは、Citrix Systems, Inc. および/またはその一もしくは複数の子会社の商標であり、米国の特許商標庁 および他の国において登録されている場合があります。その他の社名、商品名はぞれぞれの所有者の登録商標または商標です。